# Toner Brother, TN-360

# Comment réinitialiser les cartouches de toner Brother (TN330 – TN360) pour effacer les erreurs de toner

#### Imprimante modèle HL

Ouvrez le couvercle avant de l'imprimante.

- 1. Allumez l'interrupteur d'alimentation tout en maintenant l'appui sur le bouton "GO" (LED Bleu) jusqu'à ce que les lumières D.E.L. sur le panneau de contrôle s'allument. (5 secondes approx.)
- 2. Relâchez l'appui du bouton "GO" et vérifiez que toutes les lumières LED soient éteintes.
- 3. Appuyez sur le bouton "GO" deux fois, prenez une pause ensuite appuyez sur le bouton go six fois pour le Toner TN-330 (Rendement standard), ou sept fois pour le Toner TN-360 (rendement élevé).
- 4. Fermez le couvercle avant de l'imprimante afin de mettre fin à l'opération.

## Imprimante modèle DCP

- 1. Ouvrez le couvercle avant de l'imprimante.
- Appuyez sur le bouton Supprimer/Retour sur le panneau de contrôle. L'écran affichera le message suivant "Remplacer le Tambour ? 1. OUI 2. NON" (ignorez ce message) procédez à l'étape 3.
- 3. Appuyez sur le bouton de démarrage, appuyez sur les touches de directions haut/bas pour faire apparaître "00" sur l'écran LCD. Appuyez ensuite sur "OK"
- 4. Fermer le couvercle afin de terminer l'opération.

## Imprimante modèle MFC

Ouvrez le couvercle avant de l'imprimante.

- 1. Appuyez sur le bouton Supprimer/Retour sur le panneau de contrôle.
- 2. Appuyez sur le bouton de démarrage, appuyez sur les boutons de directions haut/bas pour faire apparaître "00" sur l'écran LCD. Appuyez ensuite sur "OK"
- 3. Fermer le couvercle afin de terminer l'opération.